Honeywell

# **10X True Day/Night PTZ Dome**

# **Mini PTZ Dome Camera**

HDT HDTX

**User Guide** 

### Revisions

| Issue | Date  | Revisions                              |
|-------|-------|----------------------------------------|
| А     | 6/10  | New document.                          |
|       | 12/10 | This version is for Ver. 1.5 firmware. |
|       |       |                                        |
|       |       |                                        |
|       |       |                                        |

# **Important Notice**

The Mini PTZ Dome Camera only supports Pelco-D protocol.

When Mini PTZ Dome of Pelco-D protocol is controlled by a Honeywell RapidEye or Fusion Series DVR, please use Focus Near and Focus Far buttons instead of OSD operation buttons in DVR's user interface to select or close OSD menu items.

When Mini PTZ Dome of Pelco-D protocol is controlled by a Honeywell RapidEye Series DVR, please run pattern / swing / group functions only in the OSD menu.

When Mini PTZ Dome of Pelco-D protocol is controlled by a Honeywell HREP Series DVR, programming of pattern / swing / group functions is only available in the DVR's local user interface and not in the network web client.

The Privacy Zone mask function setting is reserved.

# Contents

| 1            | Introduction                                                                                                    | 11                                                       |
|--------------|----------------------------------------------------------------------------------------------------|----------------------------------------------------------|
|              | Features<br>Parts List                                                                                                    | 11<br>13                                                 |
|              | Main Part Description                                                                                                    | 14                                                       |
| 2            | Installation                                                                                                    | 15                                                       |
|              | DIP Switch Setup<br>In-Ceiling Mount Installation<br>Installation with Surface Mount Bracket<br>Installation with Ceiling Mount Bracket<br>Installation with Wall Mount Bracket<br>Wiring and Cabling | 15<br>18<br>19<br>20<br>22<br>23                         |
| 3            | Operation                                                                                                    | 25                                                       |
|              | Check Points before Operation<br>OSD Menu<br>Reserved Preset (Hot Keys)<br>Preset<br>Swing<br>Pattern<br>Group<br>Other Functions<br>OSD Display                                                      | 25<br>26<br>27<br>27<br>28<br>29<br>30<br>31             |
| 4            | OSD Menu<br>Quick Programming Guide<br>Main Menu<br>Display Setup<br>Camera Setup<br>Motion Setup<br>Preset Setup<br>Swing Setup<br>Pattern Setup<br>Group Setup<br>System Initialize                 | 32<br>32<br>33<br>34<br>37<br>39<br>41<br>42<br>43<br>45 |
| Арре<br>Арре | endix A Specifications                                                                                                    | 46<br>48                                                 |

# **Figures**

| Figure 1-1 | Parts Overview                                     | 13 |
|------------|----------------------------------------------------|----|
| Figure 2-1 | Location of DIP Switch                             | 14 |
| Figure 2-2 | Terminal Resistor Setup for Multi-Drop Connections | 16 |
| Figure 2-3 | Typical Connection Diagram                         | 22 |
| Figure 2-4 | Connection of RS-485 Communication                 | 23 |
| Figure 3-1 | OSD Display in Main Screen                         | 31 |

# Tables

| Table 1-1 | Example of Preset Parameters  | 10 |
|-----------|-------------------------------|----|
| Table 2-1 | Example of Camera ID Setup    | 14 |
| Table 2-2 | Communication Protocol Setup  | 15 |
| Table 2-3 | Pin Description of Main Cable | 22 |
| Table 2-4 | Power Consumption             | 22 |
| Table 4-1 | Factory Default Setting       | 47 |

# Warnings and Safeguards

# **Explanation of Warnings**

| I        | WARNING! | The exclamation point in an octagon is a WARNING.<br>Failure to take or avoid a specific action could result in physical harr<br>to a person or irreparable damage to equipment.                                                                                               |  |  |  |  |
|----------|----------|----------------------------------------------------------------------------------------------------|--|--|--|--|
| <u> </u> | Caution  | The lightning flash with arrowhead symbol within an equilateral triangle<br>alerts the user to the presence of un-insulated dangerous voltage within<br>the enclosure of the product that may be of sufficient magnitude to<br>constitute a risk of electric shock to persons. |  |  |  |  |
| ĺ        | Caution  | The exclamation point in an equilateral triangle is a Caution.<br>Failure to take or avoid a specified action could result in loss of data or<br>damage to equipment and may contain important operating and<br>maintenance servicing information.                             |  |  |  |  |

### **FCC Compliance**

**Information to User:** This equipment has been tested and found to comply with the limits for a Class A digital device, pursuant to part 15 of the FCC rules. These limits are designed to provide reasonable protection against harmful interference when the equipment is operated in a commercial environment. This equipment generates, uses, and can radiate radio frequency energy and, if not installed and used in accordance with the instruction manual, may cause harmful interference to radio communications. Operation of this equipment in a residential area is likely to cause harmful interference in which case the user will be required to correct the interference at his expense.

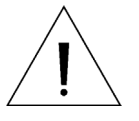

Caution

Changes or modifications not expressly approved by the party responsible for compliance could void the user's authority to operate the equipment.

### **Canadian Compliance Statement**

This Class A digital apparatus complies with Canadian ICES-003. Cet appareil numérique de la classe A est conforme à la norme NMB-003 du Canada

### **European Compliance Statement**

This is a class A product. In a domestic environment this product may cause radio interference in which case the user may be required to take adequate measure.

### Important Safety Instructions

BEFORE OPERATING OR INSTALLING THE UNIT, READ AND FOLLOW ALL INSTRUCTIONS. After Installation, retain the safety and operating instructions for future reference.

- 1. HEED WARNINGS Follow all warnings on the unit and in the operating instructions.
- ATTACHMENTS / ACCESSORIES Use only the attachments/accessories specified by the manufacturer.
- 3. INSTALLATION
  - Installation should only be performed by qualified personnel in accordance with the manufacturer's instructions and local codes. Improper installation can lead to serious injury and/or damage to the equipment.
  - Do not install near heat sources such as radiators, heat registers, or stoves, or other heat-producing devices (such as amplifiers).
  - Unless otherwise indicated by the manufacturer, the unit is designed for indoor use only and must not be exposed to rain or moisture.
  - Do not install in extremely hot or humid locations, in areas subject to dust or mechanical vibrations, or where radiation or strong electromagnetic signals are present.
- 4. **POWER SOURCE** This unit should be operated only from the type of the power source indicated on the marking label.
- 5. HANDLING
  - Do not disassemble or tamper with the unit.
  - Do not drop the unit or subject it to shock or vibration.
  - Take special care that you do not scratch the dome cover when cleaning the unit.
- 6. SERVICING
  - Refer all servicing to qualified service personnel.
  - Use only replacement parts specified by the manufacturer. Using unauthorized parts may result in fire, electric shock, or other hazards.

### Warranty and Service

Subject to the terms and conditions listed on the Product Warranty Card, during the warranty period Honeywell will repair or replace, at its sole option, free of charge, any defective products returned prepaid.

In the event you have a problem with any Honeywell Video Systems product, please call Customer Service for assistance or to request a **Return Merchandise Authorization (RMA)** number. Be sure to have the model number, serial number, and the nature of the problem available for the technical service representative.

In the U.S.A. and Canada, call 1.800.796.2288.

Prior authorization must be obtained for all returns, exchanges, or credits. **Items shipped** to Honeywell without a clearly identified Return Merchandise Authorization (RMA) number may be refused.

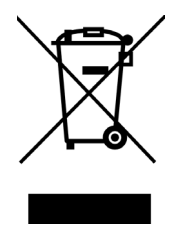

WEEE (Waste Electrical and Electronic Equipment). Correct disposal this product (applicable in the European Union and the other European countries with separate collection systems). This product should be disposed of, at the end of its useful life, as per applicable local laws, regulations, and procedures.

# Introduction

### Features

### D Powerful Zoom Camera & Setup Options

- Sony 1/4 inch Interline Transfer CCD image sensor
- 10x optical zoom/digital zoom (maximum 100x zoom magnification)
- True Day/Night (TDN) capability
- Auto-focus, manual focus, semi-auto focus modes available
- Multiple setup options using On-Screen Display (OSD)

### Dewerful Pan/Tilt Functions

- High-speed pan/tilt motion up to 360° per second
- Vector Drive technology allows faster time to target view.
- Micro-Stepping Control technology provides sharp focus and natural-looking video at high zoom magnifications with zoom-proportional pan/tilt movement.

### Dereset, Pattern, Swing, Group and More...

- Maximum 127 presets are programmable with Pelco-D protocol.
- Each preset can have its own parameter values independently from the other presets. For an example, refer to the below table.

| Preset No. | White<br>Balance | Auto<br>Exposure | ••• | Label       | Remarks               |
|------------|------------------|------------------|-----|-------------|-----------------------|
| Preset 1   | Parameter A      | Parameter 3      |     | "ENTRANCE"  |                       |
| Preset 2   | Parameter C      | Parameter 5      |     | "WAREHOUSE" |                       |
| Preset 3   | Parameter V      | Parameter 2      |     | "OFFICE"    |                       |
| •••        |                  |                  |     |             |                       |
| Preset 95  | _                | -                | -   | -           | Reserved for OSD Menu |
| •••        |                  |                  |     |             |                       |
| Preset 128 | Parameter K      | Parameter 9      |     | "TERRACE"   |                       |

Table 1-1 Example of Preset Parameter

- Maximum 8 sets of Swing are programmable. The Swing function causes the camera to move repetitively between two preset positions at programmed speeds.
- Maximum 4 Patterns are programmable. The Pattern function causes the camera to memorize the path (curve path) created by the controller joystick and to duplicate it as closely as possible.
- Maximum 8 sets of Groups are programmable. The Group function causes the camera to memorize a combination of Presets, Patterns and/or Swings and to run them repetitively in sequence. A Group can consist of up to 20 Preset/Pattern/Swing functions.

### Pan/Tilt/Zoom (PTZ) Control

- Up to 255 cameras can be connected to a single controller using an RS-485 communication connection.
- Camera firmware supports Pelco-D control protocol.

### On-Screen Display (OSD) Menu

- OSD menu is provided to display the status of camera and to configure the functions interactively.
- Information displayed on screen includes camera ID, pan/tilt angle, direction, and presets.

### Reserved Presets (Hot Keys)

• Most camera setup options can be set up easily and directly with the reserved presets (Hot Keys), without entering the OSD menu. For more information, refer to "Reserved Presets (Hot Keys)" in this manual.

## **Parts List**

- Product & Accessories
  - Main Body, Surface Mount Bracket and In-Ceiling Plate

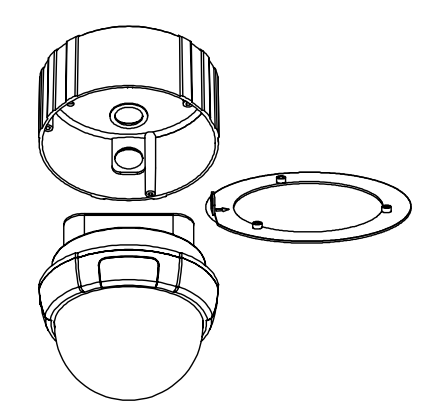

 Default Accessories
 [ Main Cable, Rubber Gasket, Screws: Tapping M4×25, Machine M3×6, Machine M3×8, Machine M4×50, M4 Nut ]

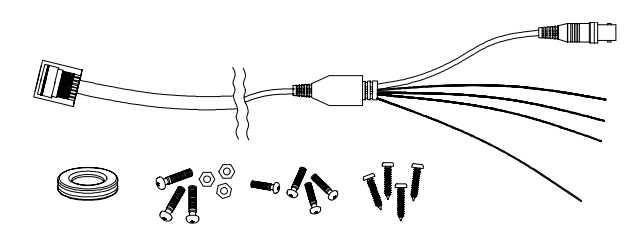

- Brackets (Optional)
  - Wall Mount Bracket [ Screws : Machine M3×8, Hex Lag #14×50 ]

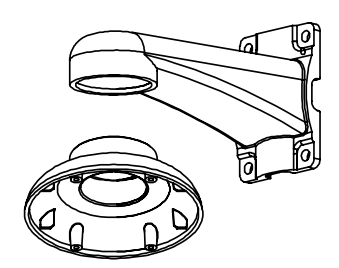

• Ceiling Mount Bracket [ Screws : Machine M3×8, Tapping M4×25 ]

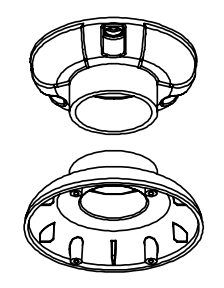

| Mounts | Description                                  |
|--------|----------------------------------------------|
| • HDTW | 10× True Day/Night PTZ Wall Mount Bracket    |
| ● HDTC | 10× True Day/Night PTZ Ceiling Mount Bracket |

## **Main Part Description**

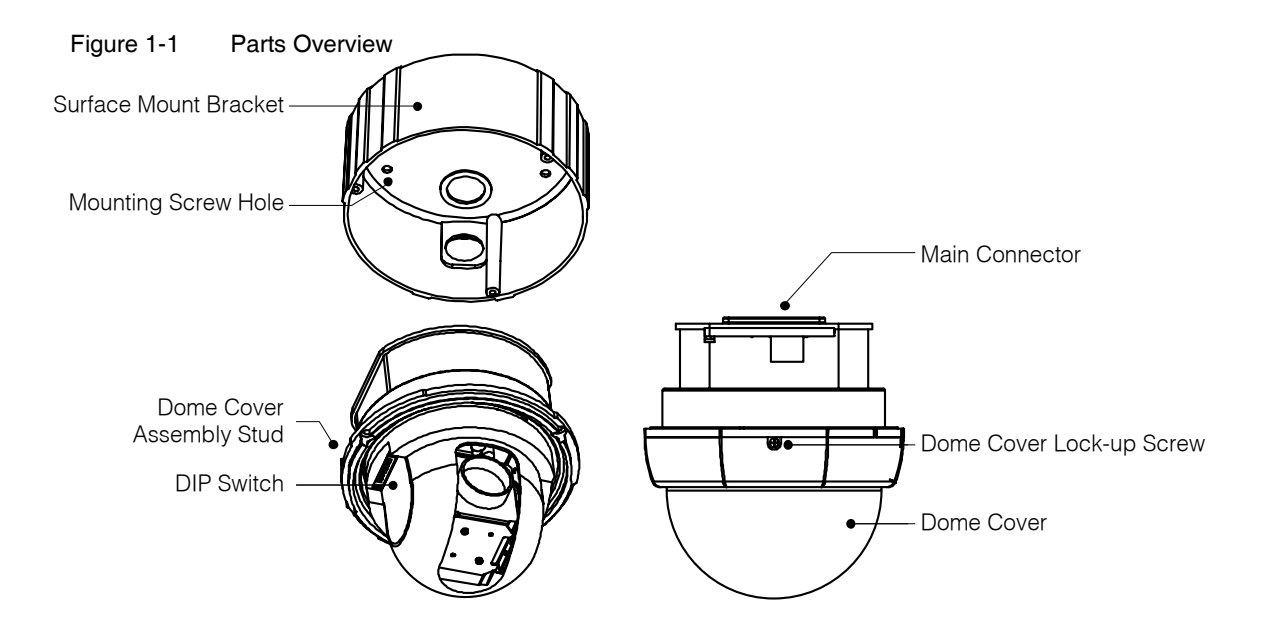

- Dome Cover
  Dome Cover
  Dome Cover Lock-up
  Dome Cover Lock-up
  Used to lock up the dome cover after attaching the dome cover to the main body.
  Dome Cover Assembly
  Used to line up the stud on the main body and the stud on the dome cover when attaching the dome cover to the main body.
  DIP Switch
  Used to set up camera IDs and protocols.
  Surface Mount Bracket
  Used for surface mount type, wall mount type and ceiling mount type.
- and Mounting Screw Hole They are not used for in-ceiling mount type.
- Main Connector Used for the power wire, the video cable and the RS-485 communication cable connection.

# Installation

# **DIP Switch Setup**

Before installing the camera, set up the DIP switch to configure the camera ID and the communication protocol.

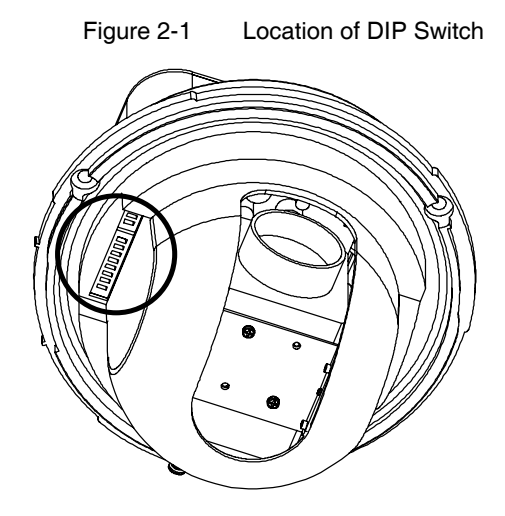

### Camera ID Setup

| ON<br>↑ | ON |   |   |   |   |   |   |   |
|---------|----|---|---|---|---|---|---|---|
|         | 1  | 2 | 3 | 4 | 5 | 6 | 7 | 8 |

ID numbers of cameras are set up with binary numbers. See the examples shown below.

| Table 2-1 | Example of C | Camera ID Setup |
|-----------|--------------|-----------------|
|-----------|--------------|-----------------|

| Pin            | 1     | 2                            | 3     | 4      | 5     | 6     | 7     | 8     |
|----------------|-------|------------------------------|-------|--------|-------|-------|-------|-------|
| Digit          | Bit 0 | Bit 1                        | Bit 2 | Bit 3  | Bit 4 | Bit 5 | Bit 6 | Bit 7 |
| Binary Value   | 1     | 2                            | 4     | 8      | 16    | 32    | 64    | 128   |
| ex) DIP Switch | ON    | OFF                          | ON    | OFF    | OFF   | OFF   | OFF   | OFF   |
| Value=5        |       |                              |       |        |       |       |       |       |
| ex) DIP Switch | OFF   | ON                           | OFF   | ON     | OFF   | OFF   | OFF   | OFF   |
| Value =10      |       |                              |       |        |       |       |       |       |
| Pelco-D        |       | Camera ID = DIP Switch Value |       |        |       |       |       |       |
|                |       |                              |       | Range: | 1~255 |       |       |       |

- The camera ID range is "1~255". Camera ID must not be "0"!
- The factory default of the camera ID is "1".
- Match the camera ID with the Cam ID setting of your DVR or controller to control the camera.
- If you are connecting a single camera to a controller, and the cable you are using to connect the camera to the controller is so long that the camera is out of control, terminate the camera. When connecting more than one camera to a single controller, terminate the last camera on the communication line. The last camera means the camera farthest in cable length from the controller.
- Note that the total length of the communication cable between a controller and the camera(s) on the same communication line must be less than 4,000 feet (1,200 meters).

#### Communication Protocol Setup

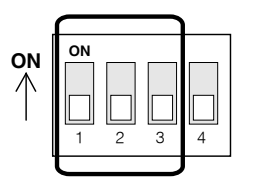

• Select an appropriate protocol using one of the following DIP switch combinations.

Table 2-2 Communication Protocol Setup

|         | Switch Mode |          |                   |
|---------|-------------|----------|-------------------|
| P0      | P1          | P2       | Protocol          |
| (Pin 1) | (Pin 2)     | (Pin 3)  |                   |
| OFF     | OFF         | OFF      | PELCO-D, 2400 bps |
| ON      | OFF         | OFF      | PELCO-D, 9600 bps |
|         | Others      | Reserved |                   |

- Match the camera protocol with the camera protocol in the setting of your DVR or controller to control the camera.
- Adjust the DIP switch after turning off the camera. If you changed the camera protocol by changing the DIP switch, the change will be effective after you reboot the camera.
- The factory default protocol is "Pelco-D, 2400 bps".

### Terminal Resistor Setup

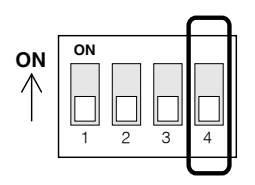

The terminal resistor is used in the following cases:

• Case 1: The control cable length between a camera and a controller is very long (1:1 Connection)

If the communication cable length is over 300m with one shielded twisted pair cable or CAT5 cable (this distance may vary when using different impedance cables), the electrical signal will bound in the terminal point. This reflected signal causes distortion of original signal. Accordingly, the camera can be out of control. In this case, the terminal resistor on the camera must be set to ON.

#### • Case 2: Multiple cameras are connected to a controller.

The terminal resistor of the camera furthest away from the controller must be set to ON. Do not turn on the terminal resistor of all the cameras on the same communication cable (see Figure 2-2).

[Note] : If the terminal resistor is set to ON at the camera dome, it must also be set to ON at the controller/DVRs. Some controllers/DVRs having built-in impedance matching may not have a terminal resistor switch. Please refer to your controller/DVR user's manual.

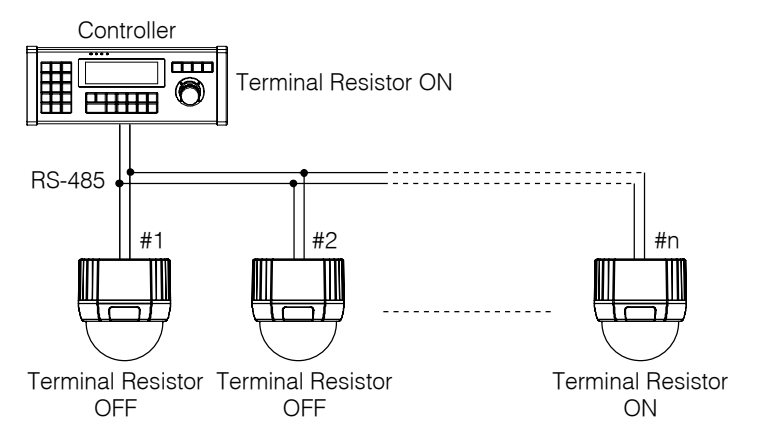

#### Figure 2-2 Terminal Resistor Setup for Multi-Drop Connection

## **In-Ceiling Mount Installation**

① Remove the ceiling tile from the ceiling and attach the Guide Pattern to the ceiling tile. Then cut a hole whose diameter is 116 mm and three holes for M4x30 on the ceiling tile.

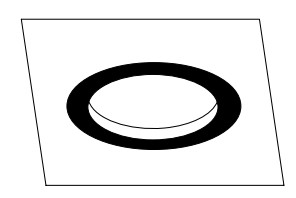

 Install the main body with the In-Ceiling Plate, the three screws (M4x50) and the three nuts (M4). Then install the ceiling tile to the ceiling and connect the main cable to the main port.

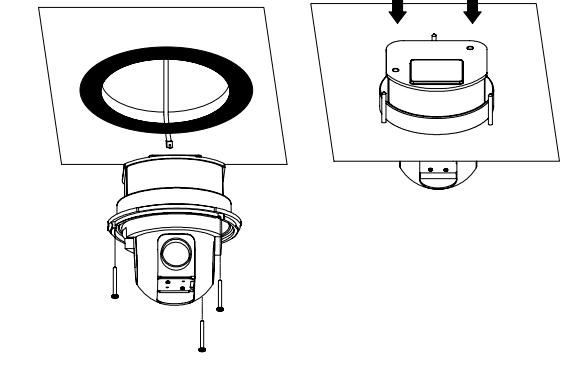

- ③ Align the dome cover stud with the stud on the main body and slightly push the dome cover to the ceiling tile.
- ④ Turn the dome cover clockwise and install the dome cover lock-up screw. Then remove the protective vinyl from the dome cover. (Machine M3×6)

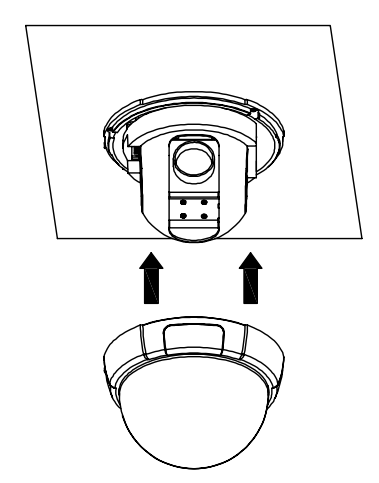

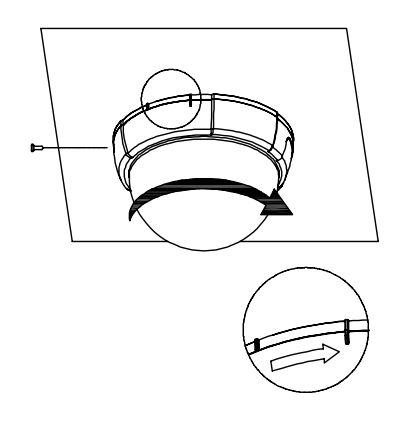

### Important Notice

• Before starting the installation, make sure that the camera ID and protocol are set up properly.

### Installation with Surface Mount Bracket

① Remove the ceiling tile from the ceiling and cut a hole whose diameter is 30-40mm on the ceiling tile to pass the wires and cables through to the upside of the ceiling. (In case of wiring and cabling through the ceiling tile only)

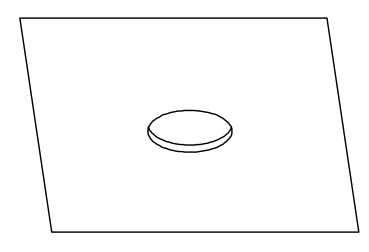

③ Connect the main cable to the ports and install the main body. (Machine M3×8)

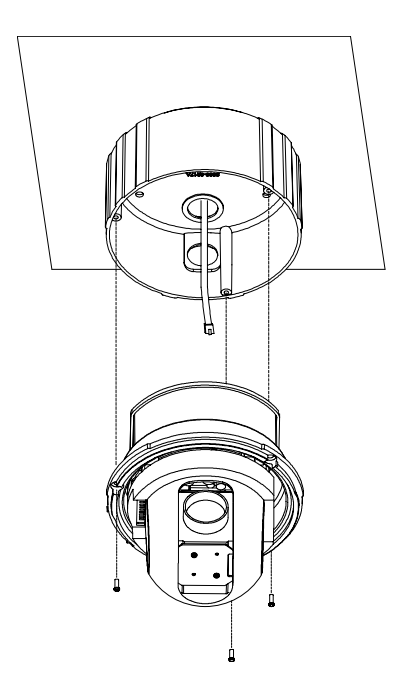

② Prepare the surface mount bracket. Pull the main cable for the system as below. Attach the surface mount bracket to the mounting surface. (Tapping M4×25)

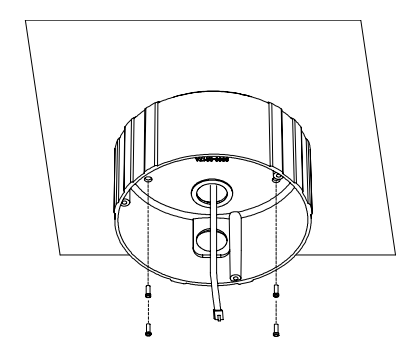

④ Align the dome cover stud with the stud on the main body and slightly push the dome cover to the ceiling. Turn the dome cover clockwise and install the dome cover lock-up screw. Then remove the protective vinyl from the dome cover. (Machine M3×6)

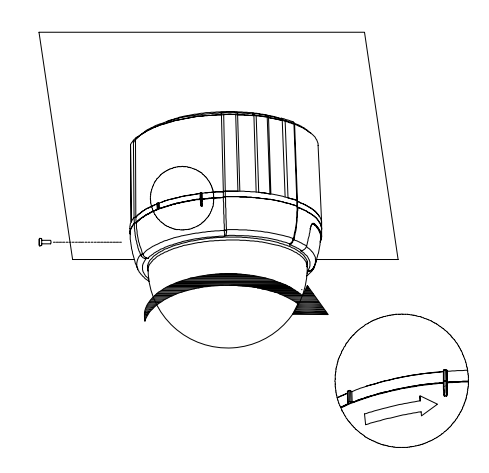

#### **Important Notice**

- Before starting the installation, make sure that the camera ID and protocol are set up properly.
- When the wiring access hole on the side of the surface mount bracket is not used, make sure that the hole is
  properly sealed with the supplied rubber gasket.

## Installation with Ceiling Mount Bracket

 Remove the ceiling tile from the ceiling and cut a hole whose diameter is 30—40 mm on the ceiling tile and attach the ceiling mount bracket on it. (Tapping M4×25)

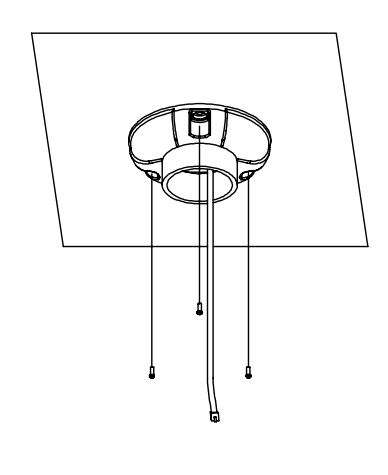

② Pull the main cable for the system as below. Turn the bracket adapter on its axis in a clockwise direction until it stops and then attach the surface mount bracket. (Machine M3×8)

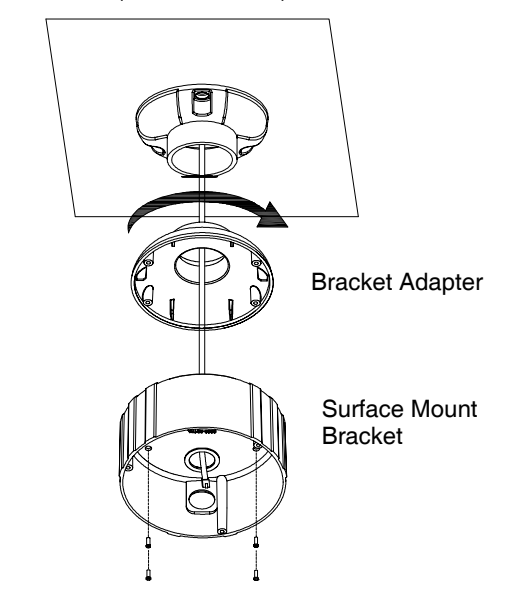

③ Connect the main cable to the ports and install the main body. (Machine M3×8)

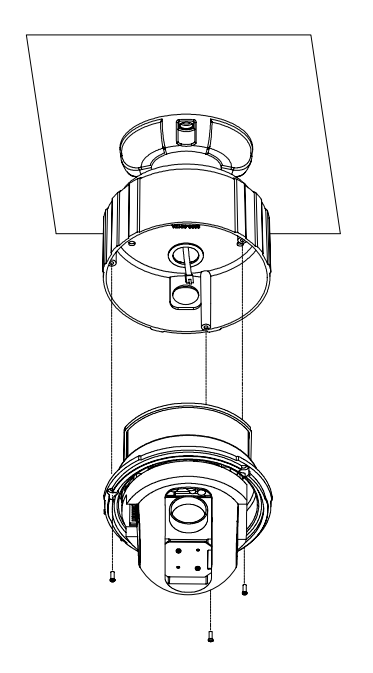

④ Align the dome cover stud with the stud on the main body and slightly push the dome cover to the ceiling. Turn the dome cover clockwise and install the dome cover lock-up screw. Then remove the protective vinyl from the dome cover. (Machine M3×6)

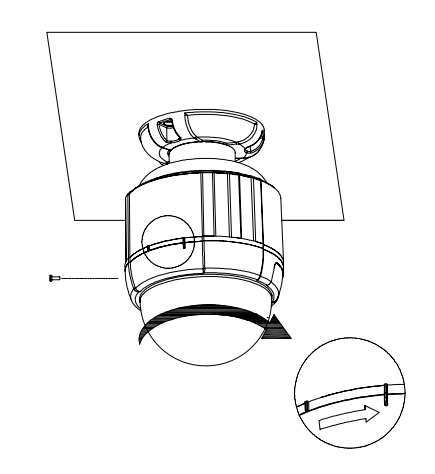

### Important Notice

- Before starting the installation, make sure that the camera ID and protocol are set up properly.
- When the wiring access hole on the side of the surface mount bracket is not used, make sure that the hole is properly sealed with the supplied rubber gasket.
- To adjust the installation height from the mounting surface, a pipe and coupler are needed between the surface mount part of the ceiling mount bracket and the camera mount part of the ceiling mount bracket. Note that they are not supplied by the manufacturer.

### Installation with Wall Mount Bracket

① Make a hole whose diameter is 30-40 mm on the mounting surface. Then prepare the wall mount bracket. Pull the main cable for the system as below. Attach the wall mount bracket to the mounting surface. (Hex Lag #14×50)

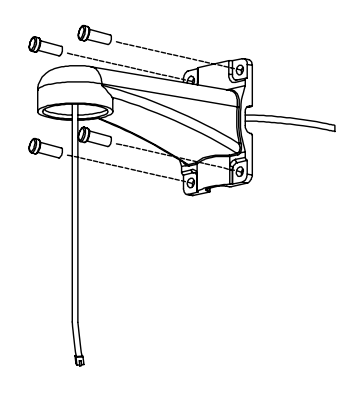

② Pull the main cable for the system as below. Turn the bracket adapter on its axis in a clockwise direction until it stops and then attach the surface mount bracket. (Machine M3×8)

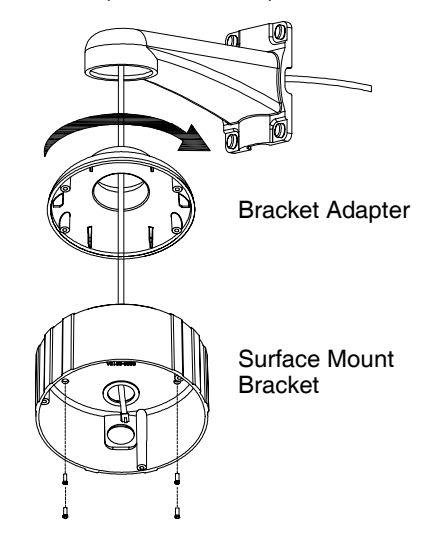

③ Connect the main cable to the ports and install the main body. (Machine M3×8)

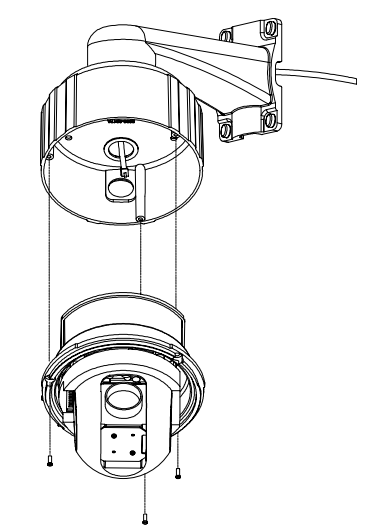

④ Align the dome cover stud with the stud on the main body and slightly push the dome cover. Turn the dome cover clockwise and install the dome cover lock-up screw. Then remove the protective vinyl from the dome cover. (Machine M3×6)

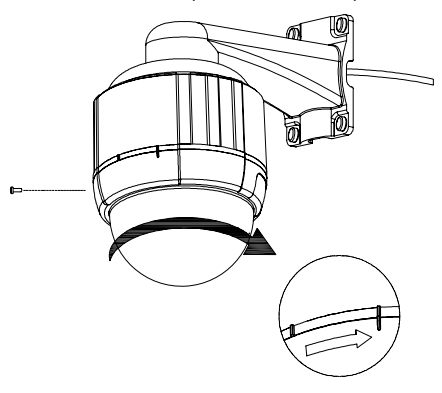

### Important Notice

- Before starting the installation, make sure that the camera ID and protocol are set up properly.
- When the wiring access hole on the side of the surface mount bracket is not used, make sure that the hole is properly sealed with the supplied rubber gasket.

## Wiring and Cabling

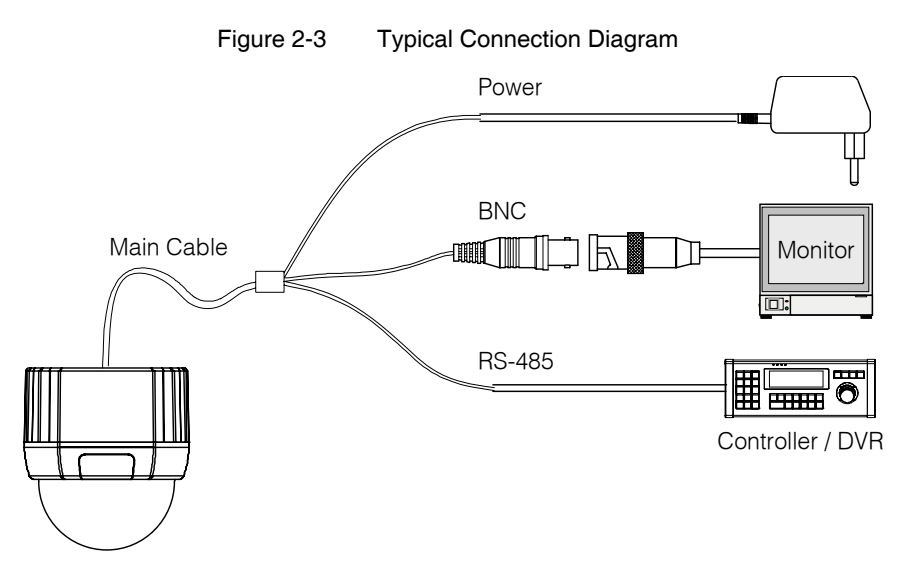

Port Description

Table 2-3 Pin Description of Main Cable

| Port Pin Number (RJ45) | Connector / Wire Color | Signal   |  |
|------------------------|------------------------|----------|--|
| 1                      |                        |          |  |
| 2,4                    | BNC Connector          |          |  |
| 5                      | Red                    | RS-485 + |  |
| 3                      | Yellow                 | RS-485 – |  |
| 7                      | Power Jack (Orange)    | Power +  |  |
| 6,8                    | Power Jack (White)     | Power -  |  |

#### Power Description

• Carefully check the voltage and current capacity of the rated power. The rated power is indicated in the back of main unit.

Table 2-4 Power Consumption

| N                | lodel | Input Voltage Range | Current Consumption |
|------------------|-------|---------------------|---------------------|
| Duel Deven Medel | HDT   | DC 11V ~ 18V or     | DC 12V, 0.8 A /     |
| Duai Power Model | HDTX  | AC 17V ~ 29V        | AC 24V, 0.4A        |

- For the DC input, be careful with the polarity of DC power. The system could be permanently damaged by wrong DC input.
- If the DC power wire is very long, there may be a voltage drop and the system may not work properly. Make the length of the power wire as short as possible.

- RS-485 Communication
  - For PTZ control, connect the cable(s) to your keyboard or DVR. Note that the total length of the • communication cable between a controller and the camera(s) on the same communication line must be less than 4,000 feet (1,200 meters).

Connection of RS-485 Communication

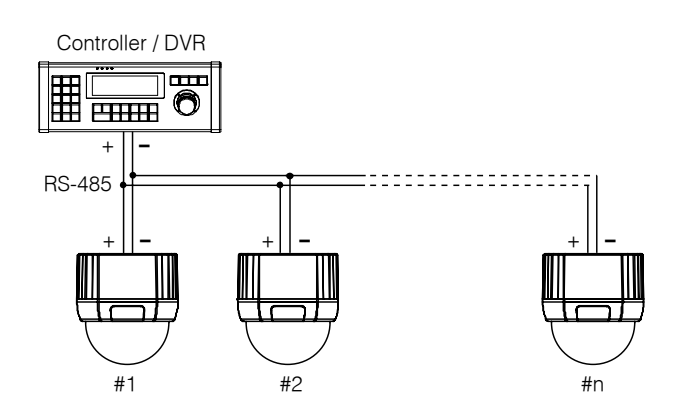

Video

• Use BNC coaxial cable only.

Figure 2-4

# Operation

### **Checking Points before Operation**

- Before turning on the system, check if the wire(s) and cable(s) are connected properly.
- Check if the camera ID on the controller is properly selected. The camera ID must be identical to that of the target camera. The camera ID can be checked by reading the DIP switch of the camera or the OSD.
- If your controller supports multiple protocols, the protocol must be changed to Pelco-D protocol.
- Adjust the DIP switch after turning off the camera. If you changed the camera protocol by changing the DIP switch, the change will be effective after you reboot the camera.
- Since the operation method can be different depending on the controller, refer to your controller manual if the camera cannot be controlled properly. The operation method described in this manual is based on a standard Pelco® controller.
- Using the Hot Keys with preset numbers for Pattern/Swing/Group. For more information, refer to "Reserved Presets(Hot Keys)" in this manual.

## **OSD Menu**

Function

Using the OSD menu, the system can be properly configured for each application.

• Entering into OSD Go Preset [95]

# **Reserved Presets (Hot Keys)**

Some Preset numbers are reserved to change some parameters without entering the OSD menu.

### Pelco-D protocol

| • | Hot Keys | Go Preset [95]      | : Enters OSD menu                         |
|---|----------|---------------------|-------------------------------------------|
|   |          | Go Preset [131~134] | : Runs Pattern functions 1 ~ 4            |
|   |          | Go Preset [141~148] | : Runs Swing functions 1 ~ 8              |
|   |          | Go Preset [151~158] | : Runs Group functions 1 ~ 8              |
|   |          | Go Preset [167]     | : Sets Zoom Proportional functions to ON  |
|   |          | Set Preset [167]    | : Sets Zoom Proportional functions to OFF |
|   |          | Go Preset [170]     | : Sets Camera BLC mode to OFF             |
|   |          | Go Preset [171]     | : Sets Camera BLC mode to ON              |
|   |          | Go Preset [174]     | : Sets Camera Focus mode to AUTO          |
|   |          | Go Preset [175]     | : Sets Camera Focus mode to Manual        |
|   |          | Go Preset [176]     | : Sets Camera Focus mode to SEMI-AUTO     |
|   |          | Go Preset [177]     | : Sets Day & Night mode to AUTO           |
|   |          | Go Preset [178]     | : Sets Day & Night mode to NIGHT          |
|   |          | Go Preset [179]     | : Sets Day & Night mode to DAY            |
|   |          | Go Preset [190]     | : Sets OSD Display mode to AUTO           |
|   |          | Go Preset [191]     | : Sets OSD Display mode to OFF            |
|   |          | Go Preset [192]     | : Sets OSD Display mode to ON             |
|   |          |                     |                                           |

Note) When the Zoom Proportional function is enabled, the jog speed of the pan/tilt motion is determined by the zoom magnification ratio.

### Preset

- Function Maximum 127 positions are programmable. Any number between 1 and 128 can be assigned to a Preset, except 95. Preset 95 is reserved for entering the OSD menu. Camera parameters such as White Balance, Auto Exposure and others can be set up independently and each preset can have its own parameter values independently from other presets. When setting up presets with a controller, Label should be blank and "Camera Adjust" should be set to "GLOBAL" as the default. To change the parameters, enter the OSD menu.
- Setting Presets
   Set Preset [1~128]
- Running Presets Go to Preset [1~128]
- Deleting Presets Use the OSD menu to delete Presets.

### Swing

Function This function causes the camera to move repetitively between two preset positions at programmed speeds. When the Swing function is enabled, the camera moves from the Preset assigned as the first point to the Preset assigned as the second point in a clockwise direction. Then the camera moves from the Preset assigned as the second point to the Preset assigned as the first point in a counterclockwise (CCW) direction.

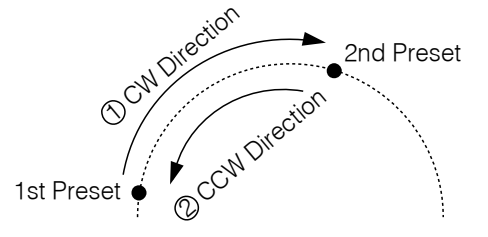

Where the Preset assigned as the first point and the Preset assigned as the second point are same, the camera turns on its axis by  $360^{\circ}$  in a clockwise direction and then it turns back on its axis by  $360^{\circ}$  in a counterclockwise direction. The Swing speed is defined from  $1^{\circ}$ /sec to  $180^{\circ}$ /sec.

- Setting Swings To set a Swing, enter the OSD menu.
- Running Swings Method 1) <Run Pattern> [Swing no. + 10] For example, Run Swing 3: <Run Pattern> [13] Method 2) <Go Preset> [Swing no. + 140] For example, Run Swing 3: <Go Preset> [143]
- Deleting Swings To delete a Swing, enter the OSD menu.

### Pattern

- Function This function causes the camera to memorize the curve path created by the controller joystick and to duplicate that trajectory as closely as possible.
   Maximum four Patterns are programmable and maximum 1,200 communication commands can be programmed in a pattern.
- Setting Patterns A Pattern can be created by the following methods:

Method 1) <Set Pattern> [Pattern no.]

O The Pattern programming window appears on the monitor as below.

| EDIT PATTER | N 1                      |
|-------------|--------------------------|
| [NEAR:SAVE  | /FAR:DELETE]<br>0/0/x1/N |

O The joystick movement and the Preset movement can be memorized in a pattern.

- O After a Pattern is programmed, the amount of storage remaining is displayed in a progress bar on the screen.
- O To save the recording, press the **NEAR** key and to cancel, press the **FAR** key.

Method 2) Program using the OSD menu. See the section "OSD Menu".

| • | Running Patterns | Method 1) <run pattern=""> [Pattern no.]</run>    | For example, Run Pattern 2: <run< th=""></run<> |
|---|------------------|---------------------------------------------------|-------------------------------------------------|
|   |                  |                                                   | Pattern> [2]                                    |
|   |                  | Method 2) <go preset=""> [Pattern no. + 130]</go> | For example, Run Pattern 2: <go preset=""></go> |
|   |                  |                                                   | [132]                                           |

• Deleting Patterns To delete a Pattern, enter the OSD menu.

Note) When the system memorizes Patterns, the joystick commands are stored in the memory rather than the specific pan/tilt/zoom positions of the camera. As a result, there may be small differences between the original path and the path used by the Pattern. Note that it is not a problem of position precision.

### Group

Function This function causes the camera to memorize a combination of Presets, Patterns, and/or Swings, and to run them repetitively in sequence. Maximum eight sets of Groups are programmable. Each Group can have up to 20 actions combining Presets, Patterns, and Swings. Dwell time between actions, Preset speeds, and the number of times Patterns and Swings are repeated, can be set up for each Group.

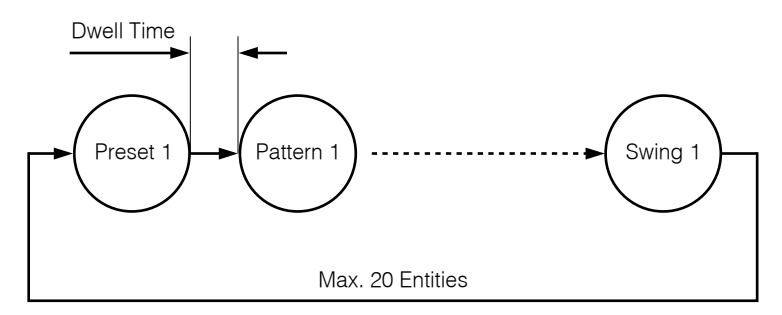

- Setting Groups To set a Group, enter the OSD menu.
- Running Groups Method 1) <Run Pattern> [Group no. + 20] For example, Run Group 7: <Run Pattern> [27] Method 2) <Go Preset> [Group no. + 150] For example, Run Group 7: <Go Preset> [157]
   Deleting Groups To delete a Group, enter the OSD menu.

Document 800-06705 - Rev A - 12/10

## **Other Functions**

- Power Up Action This setting defines a specific activity (Preset, Pattern, Swing, Group) to be performed in the event that the power to the camera is cycled. This function enables the user to resume, after turning on power, the last action being executed before turning off the power. Please note that jog actions are not available to resume.
- Auto Flip In the event that tilt angle arrives at the top of the tilt orbit (90°), the zoom module camera turns on its axis by 180° at the top of the tilt orbit and moves to the opposite tilt direction (180°) to keep tracing targets.
- Parking Action This feature allows the camera to begin a specified operation after a programmed time of inactivity. This function makes the camera automatically run a pre-defined action if there is no command from controller for a pre-defined time period. "Wait Time" means how long a camera should wait from the most recent command before running the pre-defined action. It can be set from 1 second to 3 hours.
- GLOBAL/LOCAL Image Setup
   White Balance (WB) and Auto Exposure (AE) can be set up independently for each Preset. There are two modes: Global mode and Local mode. In Global mode, WB and/or AE are set up simultaneously for all Presets. Global WB/AE parameters are set up in the Zoom Camera Setup menu. In Local mode, WB and/or AE are set up separately for each Preset. Local WB/AE parameters are set up in each Preset setup menu. The settings are activated when the camera arrives at the Preset position. During jog operation, Global WB/AE values should be applied. Note that Local mode settings have priority over Global mode settings. Local WB/AE values do not change when Global WB/AE values are change.
- Semi-Auto Focus This mode automatically exchanges focus modes between Manual Focus mode and Auto Focus mode by operation. Manual Focus mode activates in Preset operation and Auto Focus mode activates during jog operation. In Manual Focus mode, focus data is memorized for each Preset in advance. When the camera arrives at a Preset, the camera remembers the focus data for that Preset, shortening the focus time. The focus mode automatically changes to Auto Focus mode when jog operation starts.

## **OSD Display**

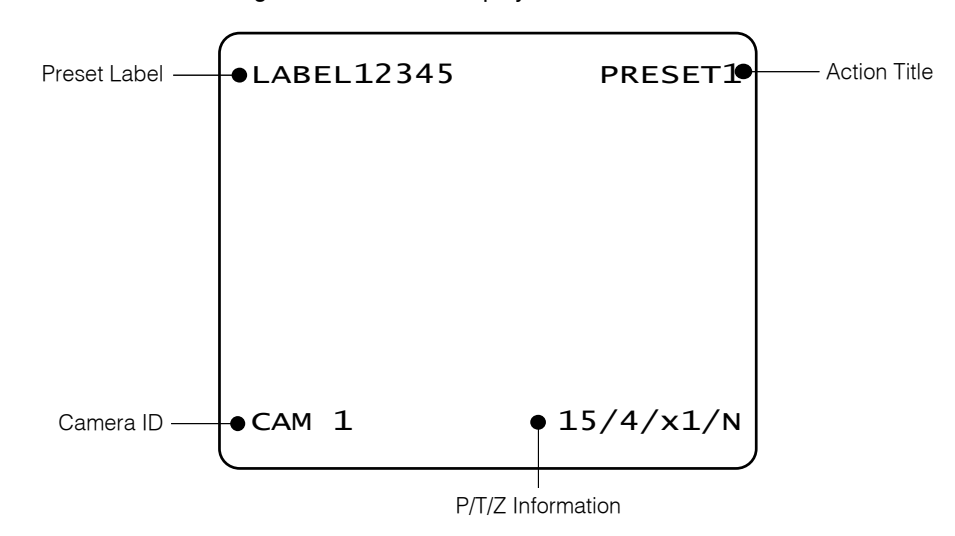

Figure 3-1 OSD display in main screen

- P/T/Z Information Displays the amount of pan from zero degrees vertical, the amount of tilt from zero degrees horizontal, the current compass direction, and the amount of zoom magnification.
- Camera ID Displays the selected camera ID (address).

| <ul> <li>Action Title</li> <li>Identifies action</li> </ul> | Identifies action | Action Title | • |
|-------------------------------------------------------------|-------------------|--------------|---|
|-------------------------------------------------------------|-------------------|--------------|---|

| "SET PRESET xxx"  | When Preset xxx is memorized.                                               |
|-------------------|-----------------------------------------------------------------------------|
| "PRESET xxx"      | When the camera reaches Preset xxx.                                         |
| "PATTERN x"       | When Pattern x is in action.                                                |
| "SWG×/PRESET xxx" | When Swing x is in action. Displays both of Swing number and Preset number. |
| "UNDEFINED"       | When a undefined function is called to run                                  |
|                   |                                                                             |

Preset Label Displays Preset labels when the camera arrives at Preset.

# **OSD Menu**

### **Quick Programming Guide**

- The menu items with < > always have sub-menus.
- To go to sub-menus or make the cursor move to the right, press the NEAR key.
- To go to previous upper level menus, press the **FAR** key.
- To make a selection, press the NEAR key
- To cancel a selection, press the **FAR** key
- To move the cursor in the menu, move the joystick to move in an Up/Down direction or in a Left/Right direction.
- To change a value, move the joystick up or down.
- To save changes, press the **NEAR** key.
- To cancel changes, press the **FAR** key.

### Main Menu

| SPEED DOME CAMERA                                                                                          |
|----------------------------------------------------------------------------------------------------|
| <pre>→<system information=""> <display setup=""> <dome camera="" setup=""></dome></display></system></pre> |
| <system initialize=""></system>                                                                            |
| EXIT                                                                                                    |

- System Information Displays the system information and configuration. The system setting can not be changed using the OSD menu and the information is for reference only.
   Display Setup Enables the user to program how labels are displayed on the monitor.
   Dome Camera Setup Enables the user to configure various functions of the camera.
- System Initialize Initializes all system configurations and all data to the factory default parameters.

## **Display Setup**

| DISPLAY SETUP                                         |      |
|-------------------------------------------------------|------|
|                                                       |      |
| $\rightarrow$ CAMERA ID                               | ON   |
| PTZ INFORMATION                                       | AUTO |
| ACTION TITLE                                          | AUTO |
| PRESET LABEL                                          | AUTO |
| ALARM I/O                                             | AUTO |
| <set direct<="" north="" td=""><td>ION&gt;</td></set> | ION> |
| <privacy zone=""></privacy>                           |      |
|                                                       |      |
| BACK                                                  |      |
| EXIT                                                  |      |
|                                                       |      |

Display setup allows you to program how labels are displayed on the monitor. In case of AUTO, the labels are displayed on the monitor when there are any changes in parameters.

| <ul> <li>Camera ID</li> </ul>       | [ON/OFF]                                                                                                    |
|-------------------------------------|----------------------------------------------------------------------------------------------------|
|                                     | Displays the selected camera ID (address).                                                                                                    |
| <ul> <li>PTZ Information</li> </ul> | [ON/OFF/AUTO]                                                                                                    |
|                                     | Displays the amount of pan from zero degrees vertical, the amount of tilt from zero degrees horizontal, the current compass direction, and the amount of zoom magnification. |
| <ul> <li>Action Title</li> </ul>    | [ON/OFF/AUTO]                                                                                                    |
|                                     | Identifies actions.                                                                                                    |
|                                     | "SET PRESET xxx"                                                                                                    |
|                                     | "PRESET xxx"                                                                                                    |
|                                     | "PATTERN x"                                                                                                    |
|                                     | "SWG/PRESET xxx"                                                                                                    |
|                                     | "UNDEFINED"                                                                                                    |
| <ul> <li>Preset Label</li> </ul>    | [ON/OFF/AUTO]                                                                                                    |
|                                     | Displays the preset labels when the camera arrives at presets.                                                                                                    |

### Compass Direction Setup

| SET NORTH DIRECTION                               |
|---------------------------------------------------|
|                                                   |
|                                                   |
|                                                   |
| MOVE TO TARGET POSITION<br>[NEAR:SAVE /FAR:CANCEL |
|                                                   |

Move the camera to a target position and press the **NEAR** button to save the direction as North. The direction is the reference direction to assign other compass directions.

### **Camera Setup**

| •                                                   |          |
|-----------------------------------------------------|----------|
| ZOOM CAMERA SETU                                    | JP       |
|                                                     |          |
| $\rightarrow$ FOCUS MODE                            | SEMIAUTO |
| DIGITAL ZOOM                                        | ON       |
| IMAGE FLIP                                          | OFF      |
| SHARPNESS                                           | 16       |
| <white balance<="" td=""><td>SETUP&gt;</td></white> | SETUP>   |
| <auto exposure<="" td=""><td>SETUP&gt;</td></auto>  | SETUP>   |
|                                                     |          |
|                                                     |          |
| BACK                                                |          |
| EXIT                                                |          |
|                                                     |          |

The Zoom Camera Setup menu sets the general functions of the zoom camera module.

• Focus Mode [AUTO/MANUAL/SEMIAUTO]

Sets camera focus mode.

#### O SEMIAUTO mode

This mode automatically exchanges focus modes between Manual Focus mode and Auto Focus mode by operation. Manual Focus mode activates in preset operation and Auto Focus mode activates during jog operation. In Manual Focus mode, focus data is memorized for each Preset in advance. When the camera arrives at a Preset, the camera remembers the focus data for that Preset, shortening the focus time. Focus mode automatically changes to Auto Focus mode when jog operation starts.

• Digital Zoom [ON/OFF]

Enables or disables the Digital Zoom function. When this is set to OFF, the optical zoom function runs but stops at the end of optical zoom magnification.

• Image Flip [ON/OFF]

Enables or disables Image Flip function. When the camera is installed as Desktop type, set to ON to get proper images.

• Sharpness [0~31]

Sets image sharpness to enhance pictures.

□ White Balance Setup

| WB SETUP - GLOE | AL   |
|-----------------|------|
| →WB MODE        | AUTO |
| ●RED ADJUST     |      |
| ●BLUE ADJUST    |      |
|                 |      |
|                 |      |
|                 |      |
|                 |      |
| ВАСК            |      |
| EXIT            |      |
|                 |      |

• WB Mode [AUTO/MANUAL]

Retains color balance over a color temperature range. In Auto mode, this feature automatically processes the viewed image. In Manual mode, red and blue levels can be set up manually.

• Red Adjust [10~50]

Adjusts the picture output in the red range.

• Blue Adjust [10~60]

Adjusts the picture output in the blue range.

#### □ Auto Exposure Setup

| AE SETUP - GLOB                                                         | AL                                                                 |
|-------------------------------------------------------------------------|--------------------------------------------------------------------|
| →BACKLIGHT<br>DAY/NIGHT<br>BRIGHTNESS<br>IRIS<br>SHUTTER<br>AGC<br>SSNR | OFF<br><auto2><br/>25<br/>AUTO<br/>ESC<br/>HIGH<br/>MIDDLE</auto2> |
| SENS-UP<br>BACK<br>EXIT                                                 | <auto></auto>                                                      |
|                                                                         |                                                                    |

Backlight

#### [ON/OFF]

Enables or disables Backlight Compensation. If bright backlighting is present, the subjects in the picture may appear dark or as a silhouette. Backlight compensation enhances objects in the center of the picture. The camera uses the center of the picture to adjust the iris. If there is a bright light source outside of this area, it will wash out to white. The camera will adjust the iris so that the object in the sensitive area is properly exposed.

#### • Day/Night [AUTO1/AUTO2/DAY/NIGHT]

Day and Night mode. You can increase sensitivity in low-light conditions by switching to black/white mode (removing the IR cut filter or turning on DSS). Color mode is preferred in normal lighting conditions. The time to change a mode is 10 sec.

# AUTO1 mode: The sensitivity to change a mode is fixed.

# AUTO2 mode: The sensitivity to change Night mode to Day mode is adjustable. The sensitivity range is 1~255. The higher the numeric value selected, the lower the light levels at which Night mode changes to Day mode. If this is set to AUTO2 mode, ACG is fixed to HIGH.

#### • Brightness [0~100]

Adjusts the brightness of the images. Iris, Shutter Speed, and Gain are adjusted automatically.

• IRIS [AUTO/MANUAL(0~100)]

Sets Iris to operate automatically or at a user-defined level. Auto Iris is the lens function that automatically opens or closes the iris in response to changing light conditions. If Iris is set to Auto, Iris has higher priority in adjusting Auto Exposure, and Shutter Speed is fixed.

If Iris is set to Manual, Iris is fixed and has lower priority in adjusting Auto Exposure. The Iris level range is 0 ~ 100.

• Shutter Speed [ESC/A.Flicker/Manual(×128~1/120000 sec)]

Sets Shutter Speed. Shutter Speed is the duration of the electronic shutter. If Iris is set to Manual and Shutter Speed is set to ESC, Shutter Speed has higher priority. If Shutter Speed is set to A.Flicker, to remove Flicker, Shutter Speed should be set to 1/100 sec. for NTSC and 1/120 for PAL.

### • AGC [OFF/NORMAL/HIGH]

Sets Auto Gain Control (AGC). This setting enhances image brightness automatically in the event that the luminance level of the image signal is too low.

### • SSNR [OFF/LOW/MIDDLE/HIGH]

Sets Samsung Super Noise Reduction (SSNR). This setting enhances the images by deducting noises when the gain level of the images is too high.

### • SENS-UP [AUTO(2~128)/OFF]

Sets Sens-up. This setting activates the Slow Shutter function when the luminance of the image (signal) is too dark.

It is possible to set up the maximum number of frames piled one upon another by using the Slow Shutter function.

### **Motion Setup**

| MOTION SETUP                                           |         |
|--------------------------------------------------------|---------|
| $\rightarrow$ MOTION LOCK                              | OFF     |
| PWR UP ACTION                                          | ON      |
| AUTO FLIP                                              | ON      |
| JOG MAX SPEED                                          | 120/SEC |
| JOG DIRECTION                                          | INVERSE |
| FRZ IN PRESET                                          | OFF     |
| <parking action<="" td=""><td>SETUP&gt;</td></parking> | SETUP>  |
| BACK<br>EXIT                                           |         |

Sets the general functions of pan/tilt motions.

[ON/OFF] Motion Lock If Motion Lock is set to ON, it is impossible to set up or delete Preset, Swing, Pattern and Group. It is only possible to run those functions Power Up Action [ON/OFF] Refer to "Other Functions" section. Auto Flip [ON/OFF] Refer to "Other Functions" section. Jog Max Speed [1°/sec ~360°/sec] Sets the maximum jog speed. The Jog speed is inversely proportional to the zoom magnifications. As the zoom magnification increases, the pan/tilt speed decreases. Jog Direction [INVERSE/NORMAL] Sets the jog direction. If this is set to INVERSE, the view direction displayed on the screen is same as the direction of joystick. If the jog direction is set to NORMAL, the view direction in the screen is the reverse direction of joystick. • Freeze in Preset [ON/OFF] Sets Frame Freeze function. This feature freezes the scene on the monitor when going to a Preset. At the start point of a Preset movement, the camera starts freezing the image of the start point. The camera keeps displaying the image of the start point during Preset movement and does not

> display the images acquired during the movement. As soon as camera stops at the Preset end point, the camera begins displaying live images acquired during the movement. This feature reduces bandwidth when working with digital systems or digital network systems.

Parking Action Setup

| PARKING ACTION                           | SETUP                   |
|------------------------------------------|-------------------------|
| →PARK ENABLE<br>WAIT TIME<br>PARK ACTION | OFF<br>00:10:00<br>HOME |
| BACK<br>EXIT                             |                         |

This feature allows the camera to begin a specified action after a programmed time of inactivity.

Park Enable [ON/OFF]

If Park Enable is set to ON, the camera runs an assigned function automatically if no PTZ command is received during the programmed Wait Time.

• Wait Time [1~59 sec. / 1~180 min.]

Wait Time can be programmed from 1 second to 180 minutes.

 Park Action [HOME/PRESET/PATTERN/SWING/GROUP/PREV ACTION]

> This feature defines the activity when the camera parks. If Park Action is set to HOME, the camera moves to the home position which is memorized when the system boots. If Park Action is set to PREV. ACTION, the camera runs the most recent action.

### **Preset Setup**

| PRESET SETUP<br>→PRESET NO.                                                    | 1                            |
|--------------------------------------------------------------------------------|------------------------------|
| CLR PRESET<br><edit scene=""><br/><edit label=""><br/>CAM ADJUST</edit></edit> | CANCEL<br>LABEL123<br>GLOBAL |
| BACK<br>EXIT                                                                   |                              |

• Preset Number [1~128]

Selects a Preset number to set up. If a selected Preset is already defined, the camera moves to the pre-defined position and parameters such as Label and Cam Adjust show on the monitor. If a selected Preset is not defined, UNDEFINED shows on the monitor.

Clear Preset [CANCEL/OK]

Deletes the data of the selected Preset.

- Edit Preset Scene Redefines the scene position of the selected Preset.
- Edit Preset Label Edits the label of the selected Preset to show on the monitor when the Preset runs. Maximum 10 alphanumeric characters are allowed.
- Cam Adjust [GLOBAL/LOCAL]

White Balance (WB) and Auto Exposure (AE) can be set up independently for each Preset. There are two modes: Global mode and Local mode. In Global mode, WB and/or AE are set up simultaneously for all Presets. Global WB/AE parameters are set up in the Zoom Camera Setup menu. In Local mode, WB/AE are set up separately for each Preset. Local WB/AE parameters are set up in each Preset setup menu. The settings are activated when the camera arrives at the Preset position. During jog operation, Global WB/AE values should be applied.

Note that Local mode settings have priority over Global mode settings. Local WB/AE values do not change when Global WB/AE values are change. Preset Scene Setup

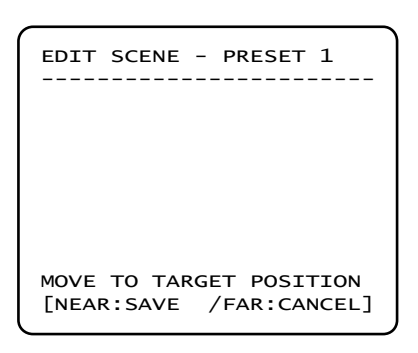

- 0 Use the Joystick to move the camera to a desired position.
- $\ensuremath{@}$  Save the Preset position by pressing the  $\ensuremath{\textbf{NEAR}}$  key
- ③ Press the FAR key to cancel targeting the Preset position.

Preset Label Setup

| EDIT LABE | EL – PRE | SET 1  |
|-----------|----------|--------|
| Γ         | ]        |        |
|           |          |        |
| 123456    | 57890    | ОК     |
| ABCDEF    | GHIJ     | CANCEL |
| KLMNOF    | PQRST    |        |
| UVWXYZ    | zabcd    |        |
| efghij    | jklmn    |        |
| opqrst    | uvwx     |        |
| yz<>-/    | ′∶. ←    |        |
|           |          |        |
|           |          |        |

Enter/edit the text that will show on the monitor when the camera arrives at the selected Preset.

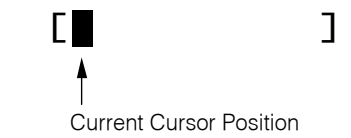

Using the Left/Right/Up/Down movements of the joystick, scroll to the letter or number you want and press the **NEAR** key.

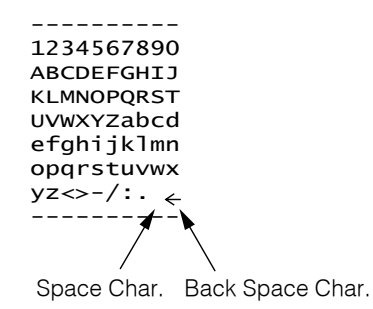

If you want to enter a blank space, select the double quotation mark (" "). If you want to delete a letter or number, select the backspace character ("  $\leftarrow$  ").

After you finish entering text, move the cursor to OK and press the **NEAR** key to save the completed label. To cancel the current change, move the cursor to CANCEL and press the **NEAR** key.

### Swing Setup

| SWING SETUP             |          |
|-------------------------|----------|
|                         |          |
| $\rightarrow$ SWING NO. | 1        |
| 1ST POS.                | NOT USED |
| 2ND POS.                | NOT USED |
|                         |          |
| SWING SPEED             | 30/SEC   |
| CLEAR SWING             | CANCEL   |
| RUN SWING               |          |
|                         |          |
| BACK                    |          |
| EXIT                    |          |
|                         |          |

• Swing Number [1~8]

Selects a Swing number to edit. If the selected Swing is not defined, NOT USED is displayed in the 1st Position and the 2nd Position.

1st Position
 2nd Position

[PRESET 1~128]

Sets the two positions for a Swing function. If the selected Preset is not defined, UNDEFINED is displayed as shown below.

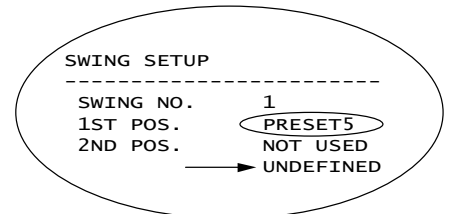

When a Swing function runs, the camera moves from the Preset assigned as the first point to the Preset assigned as the second point in a clockwise direction. Then the camera moves from the Preset assigned as the second point to the Preset assigned as the first point in a counterclockwise direction. Where the preset assigned as the first point and the Preset assigned as the second point are same, or only one Preset position is assigned, the camera turns on its axis by 360° in a clockwise direction and then it turns on its axis by 360° in a counterclockwise direction.

• Swing Speed [1°/sec. ~180°/sec.]

Defines Swing speed between the two Preset positions from 1°/sec to 180°/sec

Clear Swing
 [CANCEL/OK]

Deletes the data of the selected Swing.

Run Swing Runs Swing for test purposes to check if it works properly.

### **Pattern Setup**

| PATTERN SETUP                                 |                |
|-----------------------------------------------|----------------|
| $\rightarrow$ PATTERN NO.                     | 1<br>UNDEFINED |
| CLR PATTERN                                   | CANCEL         |
| RUN PATTERN                                   |                |
| <edit pattern<="" td=""><td>l&gt;</td></edit> | l>             |
|                                               |                |
|                                               |                |
|                                               |                |
| BACK                                          |                |
| EXIT                                          |                |
| <b></b>                                       |                |

Pattern Number

[1~4] Selects a Pattern number to edit. If the selected pattern number is not defined, UNDEFINED is displayed under the selected Pattern number.

- Clear Pattern [CANCEL/OK] Deletes the data of the selected Pattern.
   Run Pattern Runs the Pattern for test purposes to check if it works properly.
- Edit Pattern Edits the selected Pattern.

Pattern Edit

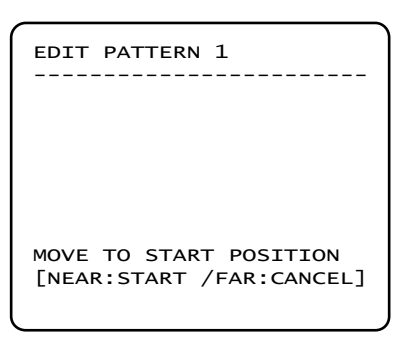

| EDIT PATTER | N 1                      |
|-------------|--------------------------|
| [NEAR:SAVE  | /FAR:DELETE]<br>0/0/x1/N |

- ① With the joystick of your controller, move the camera to the start position at an appropriate zoom magnification. To start recording the Pattern, press the **NEAR** key. To exit, press the **FAR** key.
- ② Move the camera with the joystick of controller or run a Preset function to program the Pattern. The path created by joystick or Preset movement will be memorized by the camera. After a Pattern is programmed, the remaining storage is displayed in a progress bar at the top of the screen.
- ③ To save the data and exit, press the NEAR key. To cancel saving the data, or to delete the data, press the FAR key.

### **Group Setup**

| GROUP SETUP             |                |
|-------------------------|----------------|
| $\rightarrow$ GROUP NO. | 1<br>UNDEFINED |
| CLEAR GROUP             | CANCEL         |
| RUN GROUP               |                |
| <edit group=""></edit>  |                |
|                         |                |
|                         |                |
| BACK                    |                |
|                         |                |
| EATI                    |                |

• Group Number [1~8]

Selects a Group number to edit.

If the selected Group number is not defined, UNDEFINED is displayed under the selected Group number.

- Clear Group [CANCEL/OK]
   Deletes the data of the selected Group.
- Run Group Runs the Group for the test purposes to check if it works properly.
- Edit Group Edits the selected Group.

Group Edit

| EDIT GROUP 1                                   |
|------------------------------------------------|
| →NO ACTION ### DWELL OPT                       |
| 1 NONE<br>2 NONE<br>3 NONE<br>4 NONE<br>5 NONE |
| SAVE<br>CANCEL [NEAR:EDIT]                     |

| EDIT GROUP 1                                                                                 |
|----------------------------------------------------------------------------------------------|
| NO ACTION ### DWELL OPT                                                                      |
| <ul> <li>→ 1 NONE</li> <li>2 NONE</li> <li>3 NONE</li> <li>4 NONE</li> <li>5 NONE</li> </ul> |
| SAVE [NEAR:EDIT ACT]<br>CANCEL [FAR :EDIT END]                                               |
|                                                                                              |
|                                                                                              |
| EDIT GROUP 1<br>NO ACTION ### DWELL OPT                                                      |
| EDIT GROUP 1<br>NO ACTION ### DWELL OPT<br>1 NONE<br>2 NONE<br>3 NONE<br>4 NONE<br>5 NONE    |

① Press the Near key when the cursor is at "NO" to start editing the selected Group.

- ② Note that maximum 20 actions are allowed in a Group. Move the cursor up/down to select an Action. Press the Near key to edit the Action.
- ③ Define Action, Dwell Time and Option. Move the cursor using the Left/Right arrow buttons of your controller to select an item. Move the cursor using the Up/Down arrow buttons on your controller to change each parameter.
  - ACTION [NONE/PRESET/SWING/PATTERN]
  - DWELL [0 SEC. ~ 4 MIN.]

Sets the Dwell Time between functions.

• OPT Option. It is the Preset speed when the selected action is a Preset. It is the number of repeats when the selected action is a Pattern or Swing.

### **OSD Menu**

| EDIT GROUP 1            |
|-------------------------|
| NO ACTION ### DWELL OPT |
|                         |
| 1 PRESET 1 00:03 360    |
| 2 NONE                  |
| 3 NONE                  |
| 4 NONE                  |
| E NONE                  |
| 5 NONE                  |
|                         |
| SAVE [◀►:MOVE CURSOR]   |
| CANCEL [▲▼:CHANGE VAL.] |
|                         |

| EDIT GROUP 1                                                   |
|----------------------------------------------------------------|
| NO ACTION ### DWELL OPT                                        |
| → 1 PRESET 1 00:03 360<br>2 NONE<br>3 NONE<br>4 NONE<br>5 NONE |
| SAVE [NEAR:EDIT ACT]<br>CANCEL [FAR :EDIT END]                 |

| EDI                   | T GROUP                                | 1   |       |     |
|-----------------------|----------------------------------------|-----|-------|-----|
| NO                    | ACTION                                 | ### | DWELL | ОРТ |
| 1<br>2<br>3<br>4<br>5 | PRESET<br>NONE<br>NONE<br>NONE<br>NONE | 1   | 00:03 | 360 |
| →SA\<br>CAN           | VE<br>NCEL                             |     |       |     |

④ Edit the Action, Dwell and Option by moving the cursor.

- S After you have finished editing an Action, press the Near key to go to the previous upper-level menu (Step 2). Move the cursor Up/Down to select an Action number and repeat Step 2 ~ Step 4 to keep editing the selected Group.
- 6 After you have finished editing the selected Group, press the FAR key to exit. The cursor will then move to SAVE. Press the Near key to save the data.

## **System Initialization**

| SYSTEM INITIALIZE            |    |
|------------------------------|----|
| $\rightarrow$ CLEAR ALL DATA | NO |
| ●CLR DISPLAY SET             | NO |
| ●CLR CAMERA SET              | NO |
| ●CLR MOTION SET              | NO |
| ●CLR EDIT DATA               | NO |
| REBOOT CAMERA                | NO |
| REBOOT SYSTEM                | NO |
| ВАСК                         |    |
| EXIT                         |    |
|                              |    |

- Clear All Data Deletes all configuration data and resets the system is set to the factory default.
  Clear Display Set Initializes all the configuration data for Display.
  Clear Camera Set Initializes all the configuration data for Camera.
  Clear Motion Set Initializes all the configuration data for Motion.
  Clear Edit Data Deletes all the configuration data for Preset, Swing, Pattern and Group.
  Reboot Camera Reboots the zoom camera module.
- Reboot System Reboots the system.

#### Table 4-1 Factory Default Setting

| Display Parameters |                                       | Camera Parameters                     |                |
|--------------------|---------------------------------------|---------------------------------------|----------------|
| Camera ID          | ON                                    | Focus Mode Semi-Auto                  |                |
| PTZ Information    | AUTO                                  | Digital Zoom                          | ON             |
| Action Title       | AUTO                                  | Image Flip                            | OFF            |
| Preset Label       | AUTO                                  | Sharpness                             | 16             |
| North Direction    | Pan 0°                                | White Balance                         | AUTO           |
|                    | I                                     | Backlight                             | OFF            |
|                    | l l l l l l l l l l l l l l l l l l l | Day/Night                             | AUTO2          |
|                    | ł                                     | Night→Day Level                       | 176            |
|                    | I                                     | Brightness                            | 25             |
|                    | ł                                     | Iris                                  | AUTO           |
|                    |                                       | Shutter                               | ESC            |
| Motion Parameters  | 3                                     | AGC HIGH                              |                |
| Motion Lock        | OFF                                   | SSNR                                  | MIDDLE         |
| Power Up Action    | ON                                    | SENS-UP                               | AUTO (4 Frame) |
| Auto Flip          | ON                                    |                                       |                |
| Jog Max Speed      | 120°/sec                              | <ul> <li>User-Defined Data</li> </ul> |                |
| Jog Direction      | INVERSE                               | Preset 1~128                          | Undefined      |
| Freeze In Preset   | OFF                                   | Swing 1~8                             | Undefined      |
| Park Action        | OFF                                   | Pattern 1~4                           | Undefined      |
|                    | I                                     | Group 1~8                             | Undefined      |
|                    | ł                                     |                                       |                |

# Appendix A Specifications

| CAMERA PART           |                                                         |                         |  |  |
|-----------------------|---------------------------------------------------------|-------------------------|--|--|
| Video Signal Format   | NTSC PAL                                                |                         |  |  |
| Image Sensor          | 1/4" Interline Transfer CCD                             |                         |  |  |
| Total Pixels          | 811(H)×508(V) 410K 795(H)×596(V) 470K                   |                         |  |  |
| Effective Pixels      | 768(H)×494(V) 380K 752(H)×582(V) 440K                   |                         |  |  |
| Horizontal Resolution | 470 TV Lines (Color),                                   | 540 TV Lines (B/W)      |  |  |
| Video Signal-to-Noise | 50 dB (A                                                | GC Off)                 |  |  |
| Zoom                  | ×10 Optical Zoom, ×10 Digital Zoom                      |                         |  |  |
| Focal Length          | F1.8, f=3.8~38mm                                        |                         |  |  |
| Angle of View         | H: 51.2°(Wide)~5.58°(Tele) / V: 39.3°(Wide)~4.27°(Tele) |                         |  |  |
| Zoom Speed            | 1.67 sec (Wide to Tele)                                 | 1.75 sec (Wide to Tele) |  |  |
| Minimum Illuminance   | 0.7 Lux (Color) / 0. 02 Lux (B/W), 50 IRE               |                         |  |  |
| Day/Night             | Auto / Day / Night (ICR)                                |                         |  |  |
| Focus                 | Auto / Manual / Semi-Auto                               |                         |  |  |
| Iris                  | Auto / Manual                                           |                         |  |  |
| Shutter Speed         | ×128 ~ 1/120000 sec                                     |                         |  |  |
| AGC                   | Normal / High / Off                                     |                         |  |  |
| White Balance         | Auto / Manual (Red, Blue Gain Adjustable)               |                         |  |  |
| BLC                   | Low / Middle / High / Off                               |                         |  |  |
| Flickerless           | Selectable                                              |                         |  |  |
| SSNR                  | Low / Middle / High / Off                               |                         |  |  |

| MECHANISM PART                    |        |                                                                              |  |  |  |
|-----------------------------------|--------|------------------------------------------------------------------------------|--|--|--|
| Movement                          | Pan    | 360° (Endless)                                                               |  |  |  |
| Range Tilt 94                     |        | 90°                                                                          |  |  |  |
|                                   | Preset | 360°/sec.                                                                    |  |  |  |
| Speed                             | Jog    | 0.05 ~ 360°/sec. (Proportional to Zoom)                                      |  |  |  |
|                                   | Swing  | 1~ 180°/sec.                                                                 |  |  |  |
| Preset Accuracy $\pm 0.2^{\circ}$ |        | ± 0.2°                                                                       |  |  |  |
| Preset                            |        | 127 Presets (Label, Independent Camera Parameter Setting)                    |  |  |  |
| Pattern                           |        | 4 Patterns [1200 Commands (Approx. 5 Minutes) / Pattern]                     |  |  |  |
| Swing                             |        | 8 Swings                                                                     |  |  |  |
| Group                             |        | 8 Groups (Max. 20 Actions with the Combination of Preset, Pattern and Swing) |  |  |  |
| Other Pan/Tilt Functions          |        | Auto Flip, Auto Parking, Power Up Action, etc.                               |  |  |  |
| Communication                     |        |                                                                              |  |  |  |
| Protocol                          |        | Pelco-D                                                                      |  |  |  |
| OSD                               |        | English, Menu / PTZ Information, etc.                                        |  |  |  |
| Rated Power                       |        | DC 12V / 0.8A or AC 24V / 0.4A (Dual Power)                                  |  |  |  |
| Operation Temperature             |        | 0°C ~ 40°C                                                                   |  |  |  |

| MOUNTS | Description                           |  |  |
|--------|---------------------------------------|--|--|
| HDTW   | Performance PTZ Wall Mount Bracket    |  |  |
| HDTC   | Performance PTZ Ceiling Mount Bracket |  |  |

| MECHANICAL |                    |                |                |  |
|------------|--------------------|----------------|----------------|--|
|            | Surface Mount      | Ceiling Mount  | Wall Mount     |  |
| Dome Size  | Ø107.5 mm / Ø 4.2" |                |                |  |
| Dimensions | 129.5×142.5 mm     | 129.5×200.5 mm | 210.8×220.5 mm |  |
| Weight     | Approx 0.78 kg     | Approx 0.87 kg | Approx 0.91 kg |  |

[Note]

1) Specifications and features are subject to change without prior notice.

2) Specifications and features are different by model.

3) Check the voltage and current capacity of rated power carefully.

# Appendix B Dimensions

### Main Body

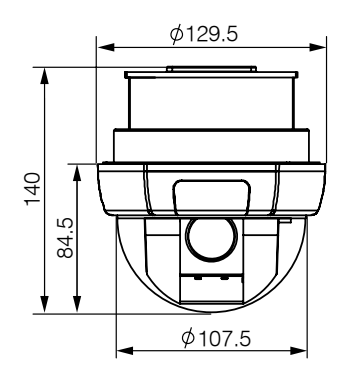

Surface Mount Type

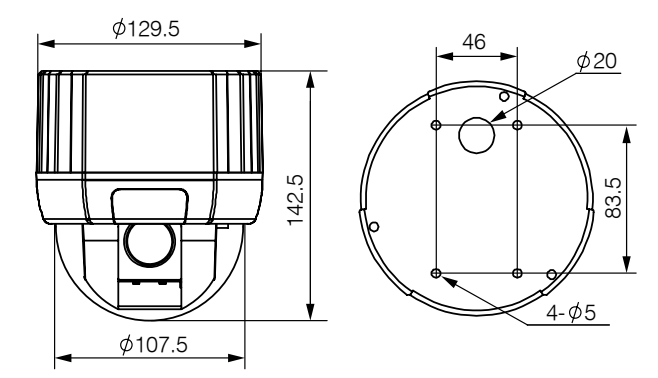

• Ceiling Mount Type

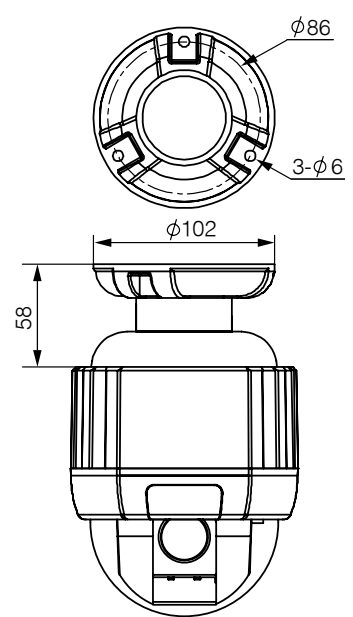

Wall Mount Type

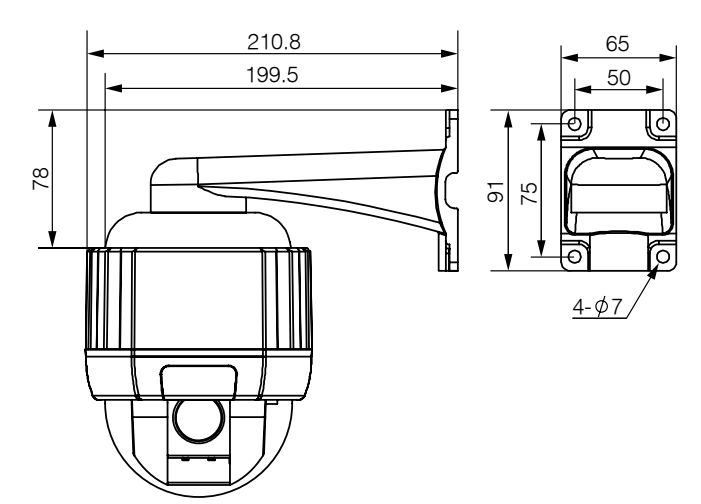

[Unit: mm]

### Honeywell Security Group (Head Office)

2700 Blankenbaker Pkwy, Suite 150 Louisville, KY 40299, USA www.honeywellvideo.com ☎ +1.800.796.2288

### Honeywell Security Group Europe/South Africa

Aston Fields Road, Whitehouse Industrial Estate Runcorn, Cheshire, WA7 3DL, UK www.honeywell.com/security/uk 2 +44.01928.754028

#### Honeywell Security Group Caribbean/Latin America 9315 NW 112th Ave. Miami, FL 33178, USA www.honeywellvideo.com ☎ +1.305.805.8188

#### **Honeywell Security Group Pacific**

Level 3, 2 Richardson Place North Ryde, NSW 2113, Australia www.honeywellsecurity.com.au 2 +61.2.9353.7000

#### Honeywell Security Group Asia 35F Tower A, City Center, 100 Zun Yi Road Shanghai 200051, China www.asia.security.honeywell.com ☎ +86 21.5257.4568

#### Honeywell Security Group Middle East/N. Africa

Post Office Box 18530 LOB Building 08, Office 199 Jebel Ali, Dubai, United Arab Emirates www. honeywell.com/security/me 271.04.881.5506

#### Honeywell Security Group Northern Europe Ampèrestraat 41 1446 TR Purmerend, The Netherlands www.honeywellvideo.com/security/nl ☎ +31.299.410.200

### Honeywell Security Group Deutschland Johannes-Mauthe-Straße 14 D-72458 Albstadt, Germany www.honeywell.com/security/de

🖀 +49.74 31.8 01.0

#### **Honeywell Security Group France**

Immeuble Lavoisier Parc de Haute Technologie 3-7 rue Georges Besse 92160 Antony, France www.honeywell.com/security/fr \$\Vec{T}\$ +33.(0).1.40.96.20.50

#### Honeywell Security Group Italia SpA

Via della Resitenza 53/59 20090 Buccinasco Milan, Italy www.honeywell.com/security/it 2 +39.02.4888.051

### Honeywell Security Group España

Avenida de Italia, nº 7 P.I. – C.T.C. Coslada 28820 Coslada, Madrid, Spain www.honeywell.com/security/es 2 +34.902.667.800

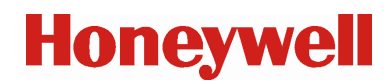

www.honeywellvideo.com +1.800.796.CCTV (North America only) HVSsupport@honeywell.com

Document 800-06705 - Rev A - 12/10

© 2010 Honeywell International Inc. All rights reserved. No part of this publication may be reproduced by any means without written permission from Honeywell. The information in this publication is believed to be accurate in all respects. However, Honeywell cannot assume responsibility for any consequences resulting from the use thereof. The information contained herein is subject to change without notice. Revisions or new editions to this publication may be issued to incorporate such changes.